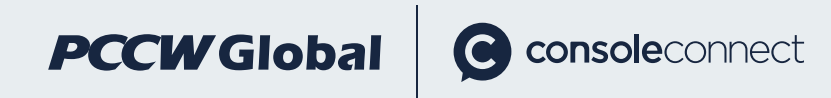

# Your guide to becoming a Console Connect Private Label reseller

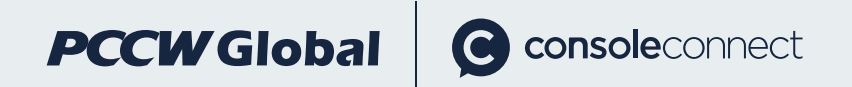

### Table of contents

| 1   | What is Console Connect Private Label                  | P.3  |
|-----|--------------------------------------------------------|------|
| 2   | How to get Console Connect Private Label               | P.4  |
| 3   | Console Connect Private Label Features                 | P.5  |
| 3.1 | Dashboard                                              | P.5  |
| 3.2 | Navigation bars                                        | P.7  |
| 3.3 | User management                                        | P.8  |
| 3.4 | Customer management                                    | P.9  |
| 3.5 | Ordering and management of<br>Console Connect Services | P.14 |

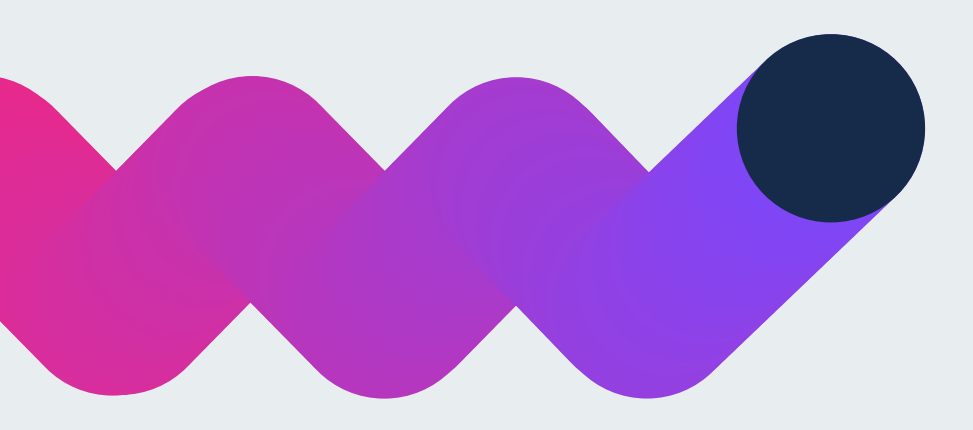

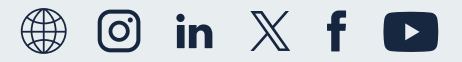

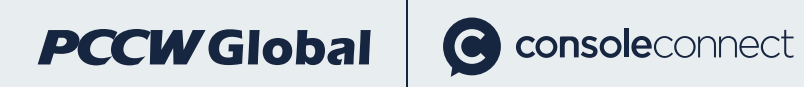

### 1. What is Console Connect Private Label

Console Connect Private Label is a ready-to-use management portal that has been specially designed to help accelerate your reselling journey with Console Connect.

The customisable portal lets you easily quote, order, and manage Console Connect services on behalf of your customers. Through a single dashboard, you can view essential information in real-time about your Console Connect services, helping you gain a deeper understanding of your customers' needs and make more informed decisions.

Customise the user interface to provide a seamless experience for your customers that helps them stay updated on the status of their services at all times.

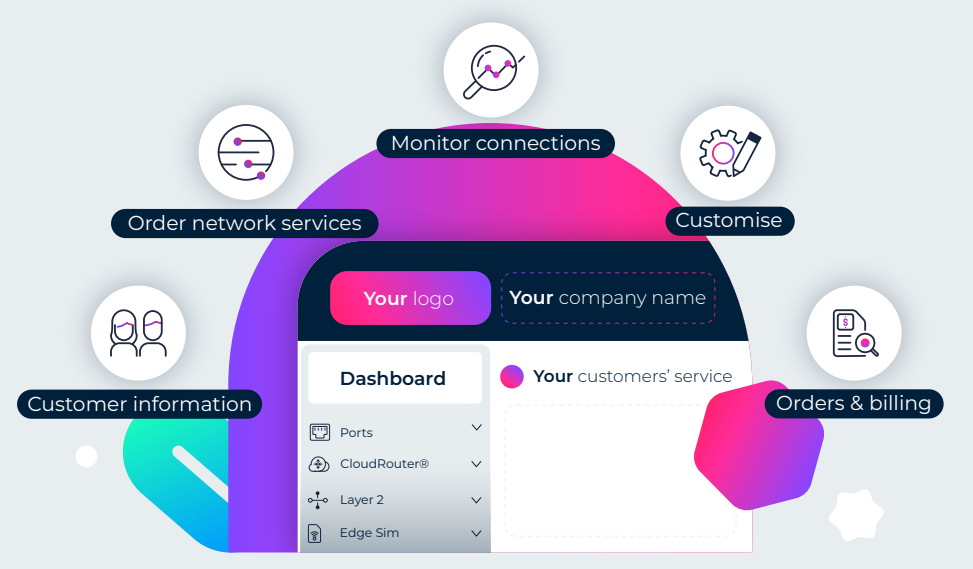

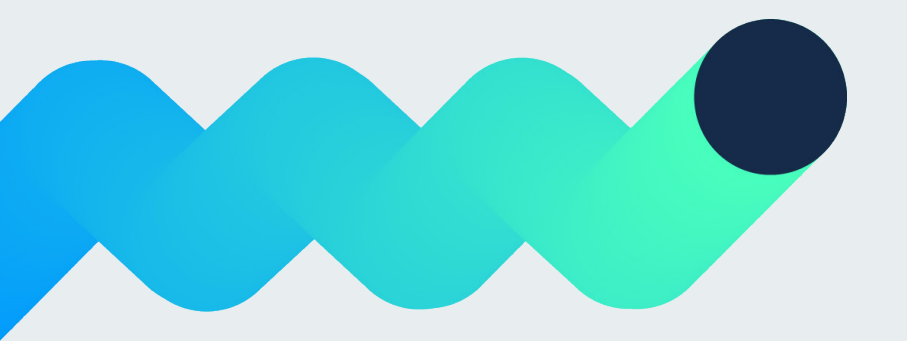

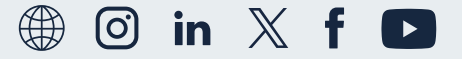

### 2. How to get started as a reseller with Console Connect Private Label

**console**connect

• Sign up and become an official Console Connect reseller.

**PCCW** Global

- After signing the service agreement, we will get you set up with a customised portal, which can feature your logo, brand colours, domain, price book (if applicable) and customer accounts.
- Here are some essential things you need to get started:
  - Your company needs to provide us with a logo and desired colour theme.
  - Your company needs to have at least one person who is setup as an Account Administrator for Console Connect, enabling them to delegate administration functions to other company members.
  - You need to provide an email for your customers in order to get them setup with a view-only role of their services. Please note that this account will not be able to purchase products directly on Console Connect or become an Account Administrator.

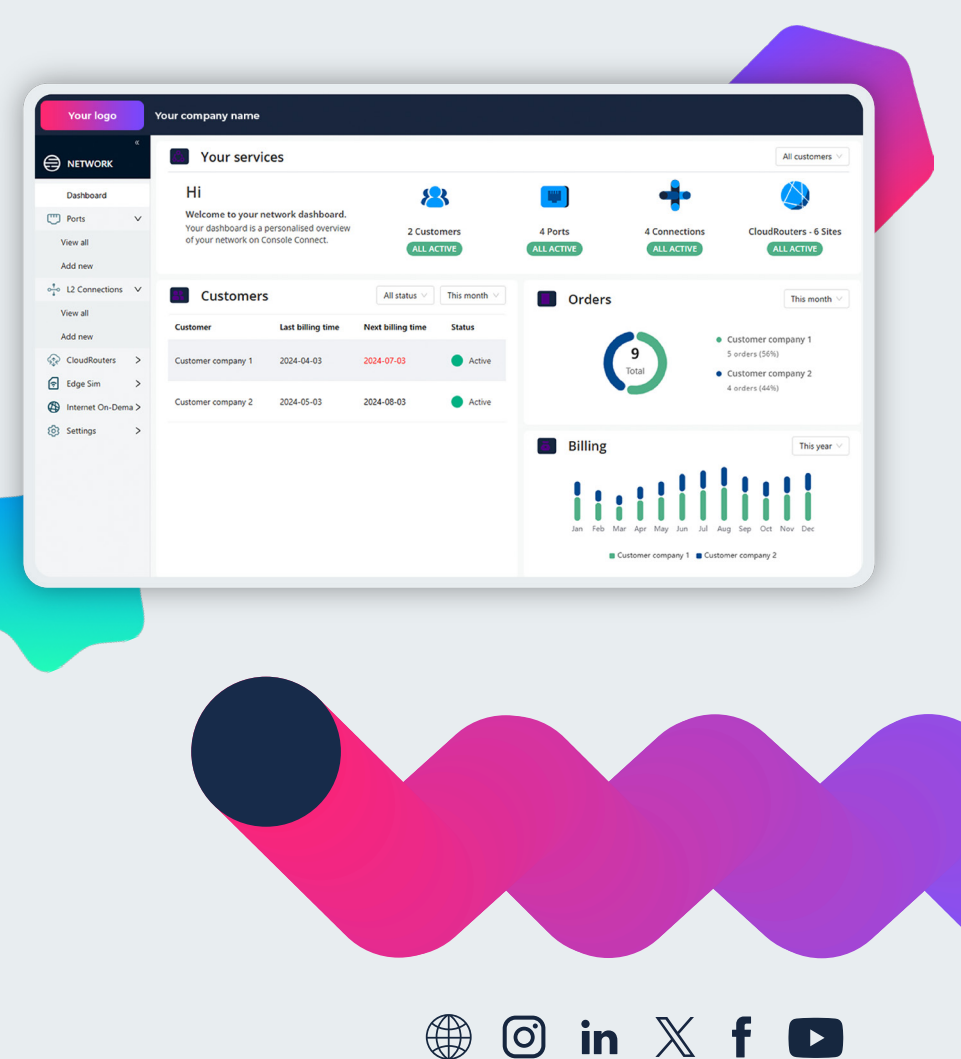

**console**connect

### 3. Console Connect Private Label Features

### 3.1 Dashboard

**PCCW** Global

There are several dashboards available to you and your customers.

3.1.1 When you first log in, you will see an overview of information about your customers and their products.

3.1.1.1 At the top, you will see the number of active customers and the total number of active ports, connections and CloudRouters®.

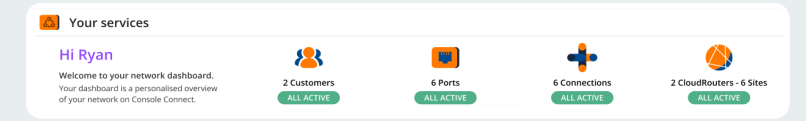

3.1.1.2 On the left, you can view the number of customers and the current status of each customer. The portal provides status classification and users can filter by company creation time.

| Customer           | Last billing time | Next billing time | Status                     |
|--------------------|-------------------|-------------------|----------------------------|
| Customer company 1 | 2024-04-03        | 2024-12-03        | <ul> <li>Active</li> </ul> |
| Customer company 2 | 2024-05-03        | 2025-08-03        | Active                     |
| Customer company 3 | 2024-04-03        | 2025-03-03        | Active                     |

3.1.1.3 On the right, you will see the number of orders placed by all customers, which may be in 'submit', 'active', or 'in process' status. This only includes current orders and not ones that have since been deleted. The chart allows you to filter by time.

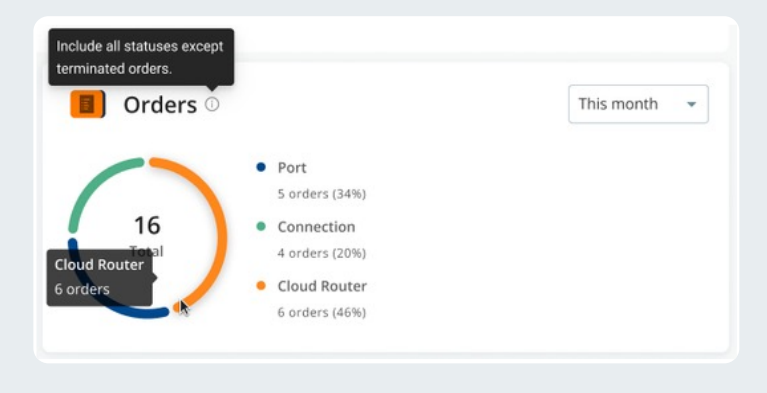

3.1.2 You can also switch to a dashboard for one of your customers, where you can find an overview of information about the customer and its products.

3.1.2.1 At the top, you can see the total number of active ports, connections and CloudRouters® of that particular customer.

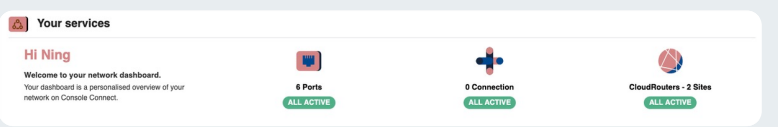

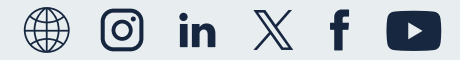

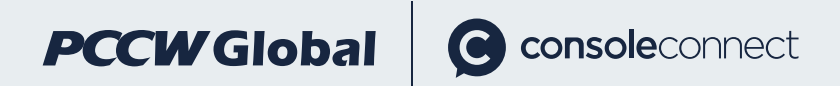

3.1.2.2 On the left, you can see the number of orders placed for the customer, which may be in 'submitted', 'active', or 'processed' status. This only includes current orders and not ones that have since been deleted. The chart allows you to filter by time.

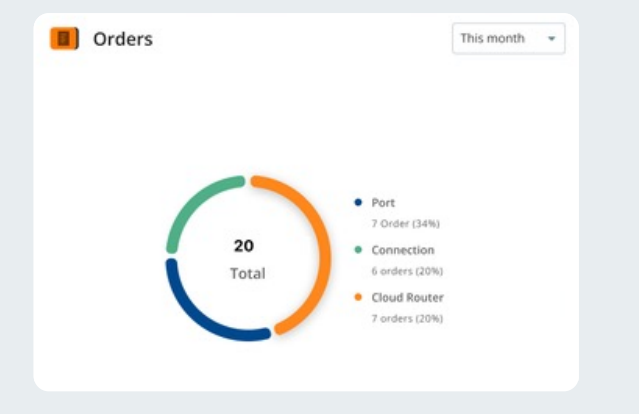

3.1.3 Another dashboard is available to your customer, which gives them an overview of information about its products.

3.1.3.1 At the top, your customer can view its total number of active ports, connections and CloudRouters®.

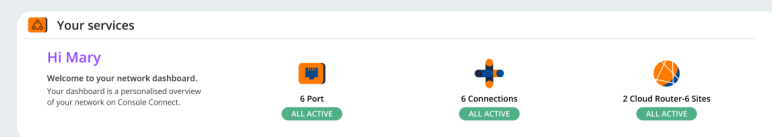

### 3.1.3.2 Your customer can view the current utilisation of its active ports.

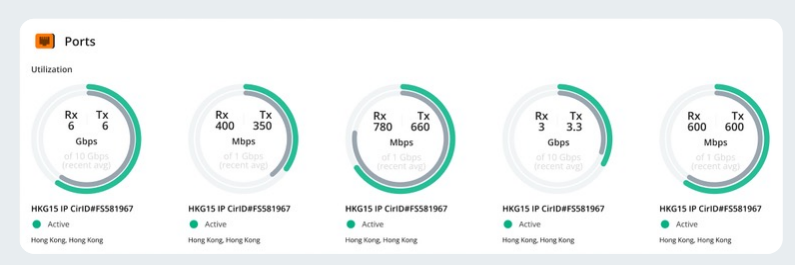

### 3.1.3.3 Your customer can view the current utilisation of its active connections.

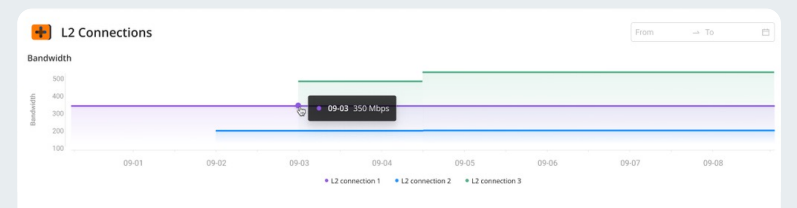

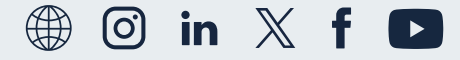

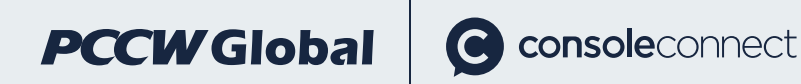

### 3.2 Navigation bars

There are several navigation bars available to you and your customers.

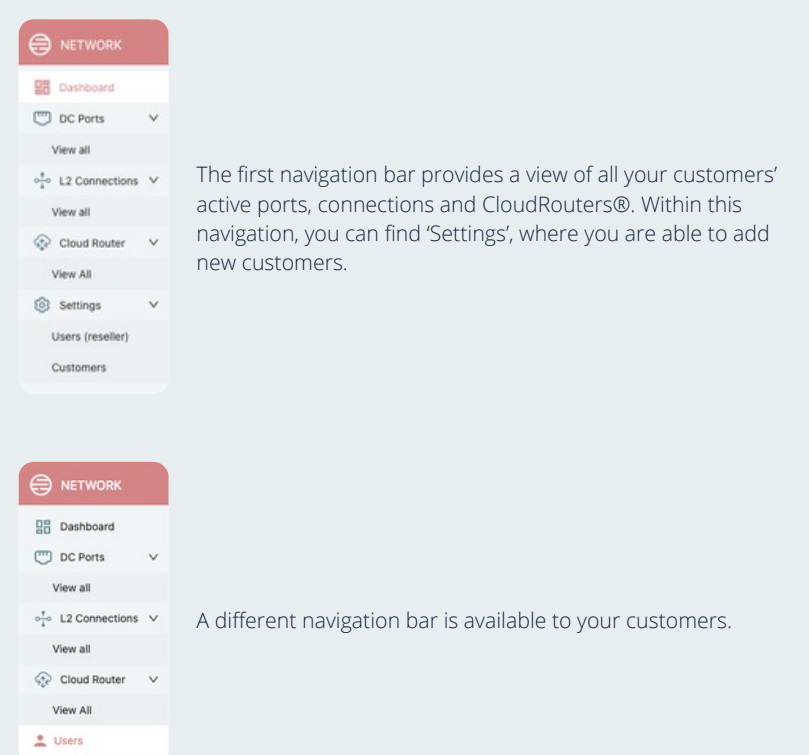

| NETWORK          |   |                  |     |
|------------------|---|------------------|-----|
| Dashboard        |   | Dashboard        |     |
| C Ports          | v | DC Ports         | v   |
| View all         |   | View all         |     |
| Add new          |   | Add new          |     |
| + L2 Connections | v | on L2 Connection | s v |
| View all         |   | View all         |     |
| Add new          |   | Add new          |     |
| Cloud Router     | v | Cloud Router     | V   |
| View All         |   | View All         |     |
| Add New          |   | Add New          |     |
| A Users          |   |                  |     |

Your customer can either log in with a user name and password, or use SSO. Please note a more limited navigation bar will appear for customers if they use SSO. This navigation does not include an entry point to buy products.

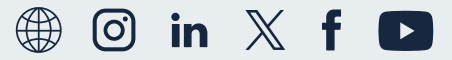

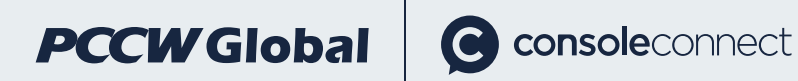

### 3.3 User management

The portal enables you to invite other eligible users to the Console Connect Private Label platform.

On the list page, you can see all the users currently allowed to log in to the platform. The portal allows you to invite other users to join the platform, or gives you the ability to delete existing users.

| 0                             |                  |                                                          |                            | Viewing as ConsoleCore POPing company v |
|-------------------------------|------------------|----------------------------------------------------------|----------------------------|-----------------------------------------|
|                               | Settings > Users | BUSERS The invited user should have access to Consele Co | met                        | Invite uper                             |
| Dashboard                     | >                | Name                                                     | Email                      | Action                                  |
|                               | >                | N., b                                                    | n i@consoleconnect.com     | Delete                                  |
| Settings                      | ~                | A                                                        | i sliconsoleconnect.com    | Delete                                  |
| Users (reseller)<br>Customers |                  | 1                                                        | di olificonsoleconnect.com | Delete                                  |
|                               |                  | F                                                        | t n@consoleconnect.com     | Delote                                  |
|                               |                  | 5                                                        | seggeconsoleconnect.com    | Delete                                  |
|                               |                  | A                                                        | a reconsoleconnect.com     | Delete                                  |

3.3.1 Click the 'Invite user' button, and you can select an option from the dropdown box. (Note: The drop-down box will only display the names of users who already have access to the Console Connect platform. If you need to invite a new user to the platform, please ask them to first register with Console Connect or contact the support team for help)

| The invite    | ed user should have already been a Console Connec | t user |
|---------------|---------------------------------------------------|--------|
| Email Address | *                                                 |        |
|               |                                                   | 0      |
|               |                                                   |        |
| _             |                                                   |        |
| -             |                                                   |        |
| =             |                                                   |        |

 $3.3.2\ {\rm Click}$  the 'Delete' button and this will immediately remove a user from the list.

| John | • Are you sure to delete this | Delete |
|------|-------------------------------|--------|
|      | user? Cancel Delete           |        |

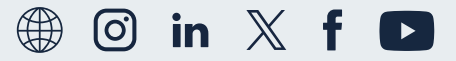

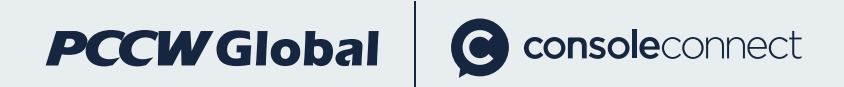

### 3.4 Customer management

Users can manage customer information under the Customer page.

3.4.1 Users can view information on customers in the list page. In the short name&url column, you will be able to view the login url used by the customer company when they log in.

| A            |                |   | Settings > Customers |                |                      |                                                                           |
|--------------|----------------|---|----------------------|----------------|----------------------|---------------------------------------------------------------------------|
|              | Dashboard      |   |                      | Customers      |                      | Add customer                                                              |
| 0            | DC Ports       | > |                      | Name           | ID                   | Short name & URL Status Action                                            |
| • <u>†</u> • | L2 Connections | > |                      | ui-update33700 | org_g5UFAv7b05wFCDXI | Login URL: 0<br>1 () https://dev.wik.ev.consoleccre.lo/ Modify Deactivate |
| 50           | Cloud Router   | > |                      |                |                      | org_TUCNZIxez4rz1EUt/login                                                |
| 193          | Settings       |   |                      | deploy023      | org_TUCNZtxez4rz1EUf | 111 O Active Modify Deactivate                                            |
|              | Customers      |   |                      | 1              | org CcE9dQBxM8rimyxi | 1112 Active Modify Deactivate                                             |
|              | Cuatorina      |   |                      | -              |                      |                                                                           |

3.4.2 The 'Add Customer' button enables you to add a new customer.

You only need to provide two pieces of information: the name of the customer company and the short character for them to use a login url. Please note that once the short character for the login url has been created, it cannot be changed. This short character is unique so please ensure the short character is not used by others.

| Customer name *                  |                           |                           |            |
|----------------------------------|---------------------------|---------------------------|------------|
| Please enter                     |                           |                           |            |
| Customer URL sho<br>Please enter | t name 💿 •                |                           |            |
| Only lower case let              | ers, numbers, - , allowed | No more than 20 character | s in total |

Please note that we currently allow the creation of a maximum of 200 customer companies. Please contact the support team if you need to create more.

3.4.3 You can change the company name for a customer in the Customers list. Remember, you are only allowed to change the company name, not its short character.

| ID                               | Short name & URL              | Status                   | Action              |
|----------------------------------|-------------------------------|--------------------------|---------------------|
| org_qbPaadG8syy2VMok             | davexiongtest ③               | Inactive                 | Activate            |
| Modify customer                  |                               |                          | X Modify Deactivate |
| Customer name *<br>companyA-demo |                               |                          | Modify Deactivate   |
| Customer URL short name 🔿        |                               |                          | Modify Deactivate   |
| Only lower case letters, number  | rs, - , allowed. No more that | n 20 characters in total | Modify Deactivate   |
|                                  |                               | Cancel                   | Modify Deactivate   |

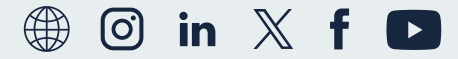

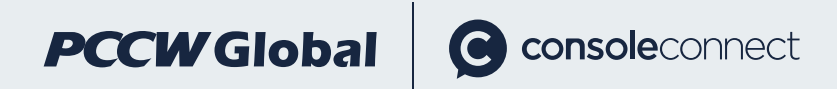

3.4.4 You can change the customer company status to inactive. Please make sure that all services purchased for an inactive customer have been deleted, otherwise Console Connect will continue to invoice you for these services.

Once the status changes, your customer will not be able to log in to the system any more, and you will not be able to purchase any new products for the customer unless it is reactivated.

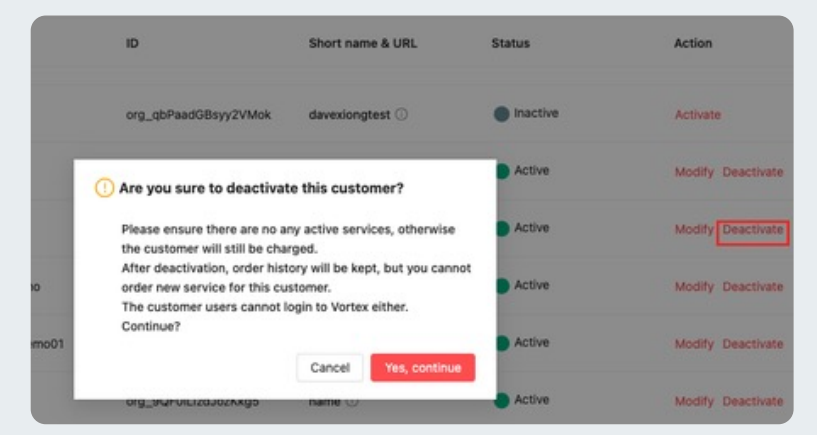

3.4.5 You can also manage the login mode of each customer.

| <b>西</b>                                                                  |       |       |         |        |             |
|---------------------------------------------------------------------------|-------|-------|---------|--------|-------------|
| Please select login method                                                | Users |       | Search  | Q      | Invite user |
| <ul> <li>Only one login method supported for<br/>each customer</li> </ul> | Name  | Email | Status  | Action |             |
| Invite by email     User login by username and     password               |       |       | No user |        |             |
| & SSO-SAML 2.0<br>User login by configured SSO                            |       |       |         |        |             |

User can tell which login mode the customer is using by the identifier on the left.

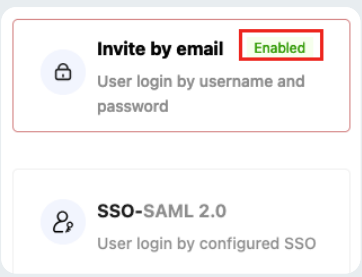

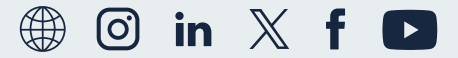

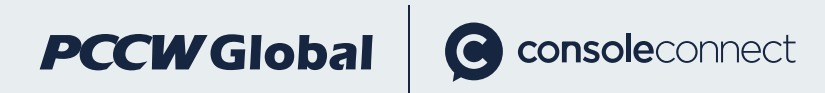

3.4.6 The customer can log in with a user name and password.

3.4.6.1 You will be able to view your customer's username, password and login mode, as well as view which users can log in to the system. You can also invite new users to log in to the system.

| NETWORK                          |        | U&P org - Don't Delete                                                    |           |      |          |                                |
|----------------------------------|--------|---------------------------------------------------------------------------|-----------|------|----------|--------------------------------|
| Dushboard                        | >      | Please select login method                                                | Users     |      |          | arch Q Pulla user              |
| 12 Connections                   | >      | <ul> <li>Only one login method supported for<br/>each customer</li> </ul> | Name      | trui | Status   | Action                         |
| Cloud Router Customers Customers | ><br>~ | Control by small Ended<br>User login by username and<br>passed            |           |      | Active   | Edit Deactivate Reset Password |
|                                  |        | & SSO-SAML 2.0<br>User login by configured SSO                            | ter Signa |      | Active   | Edit Deactivate Reset Passeord |
|                                  |        |                                                                           | -         |      | Active   | DdR. Deactivate Reset Password |
|                                  |        |                                                                           | _         |      | Plactive | Activates                      |
|                                  |        |                                                                           | _         |      | Active   | Edit Deactivate Recei Password |
|                                  |        |                                                                           | -         | _    | Active   | Edit Deactivate Reset Password |

3.4.6.2 Click the 'Invite user' button to invite new users for the customer. Customers can enter multiple email addresses manually, and the system will send invitation letters to these email addresses. Invited users will need to register their information.

Once the user receives the invitation, the user name will be displayed under the user list. Please note that our current maximum for the login list for one customer is 200 users.

| method                          | Users                  |             |           |        | Q Invite |
|---------------------------------|------------------------|-------------|-----------|--------|----------|
| gin method supported for<br>ner | Name                   | Email       | Status    | Action |          |
| by email                        |                        |             | 02<br>001 |        |          |
| gin Invite user                 |                        |             |           |        |          |
| Email Address *                 |                        |             |           |        |          |
|                                 | bc1@email.com; abc     | 3@email.com |           |        |          |
| abc@email.com; al               |                        |             |           |        |          |
| Allow multiple email            | provided, use ";" to : | separate    |           |        |          |

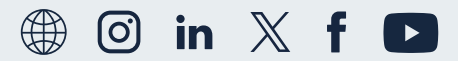

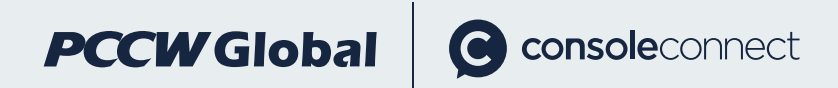

3.4.6.3 Before the new user completes the registration, you will only be able to see their email in the list. The user must complete the registration within 7 days, otherwise the invitation will need to be resent.

| lsers                         |                              | Se      | arch          | Q Invite user     |
|-------------------------------|------------------------------|---------|---------------|-------------------|
| Name                          | Email                        | Status  | Action        |                   |
| gcplqmztzwdgfems<br>wcsl      |                              |         |               |                   |
| qwli+1@consolecon<br>nect.com | qwli+1@consoleconnect.com    | Active  | Edit Deactiva | te Reset Password |
| 2                             | newabe@email.com             | Pending | Resend Invite | Revoke Invite     |
|                               | qwli+2121@consoleconnect.com | Expired | Resend Invite |                   |

## 3.4.6.3.1 Users who receive the invitation are required to provide their username and password to complete the registration process.

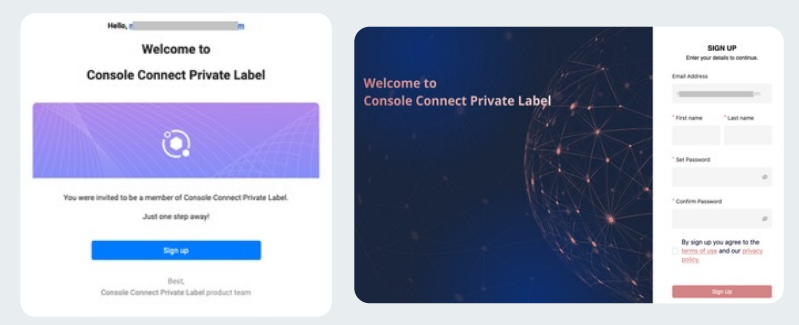

3.4.6.3.2 If the user has not completed the registration and you do not want the user to access the login system, you can initiate the revoke invite function.

| - rao+tttest@consoleconnect.com                       | Pending | Resend Invite Revoke Invite |
|-------------------------------------------------------|---------|-----------------------------|
| Are you sure to revoke this invite?     Cancel Revoke |         |                             |

3.4.6.3.3 If the user does not complete the registration within 7 days, you can send the email invitation again. If the user cannot find the invitation email, the reseller can also send the email again through the Resend Invite function.

| - | Pending | Resend Invite | Revoke Invite |  |
|---|---------|---------------|---------------|--|
|   |         |               |               |  |

### 3.4.6.4 You can edit the name of the registered user.

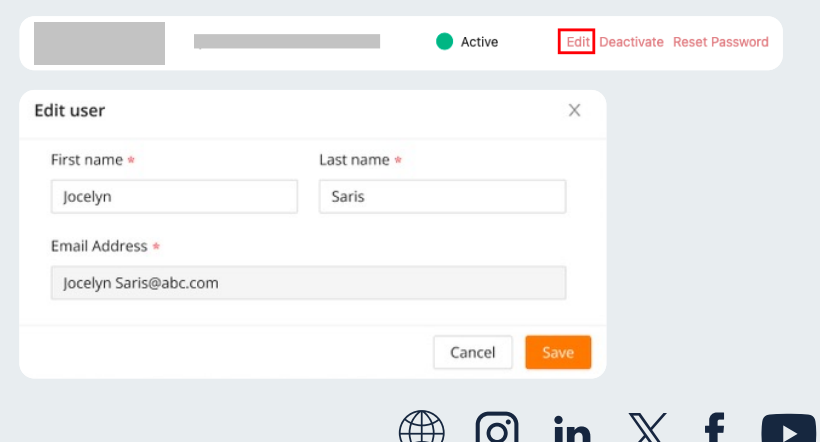

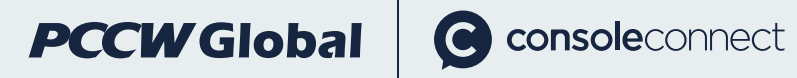

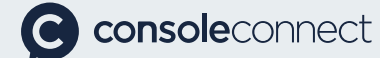

| 3.4.6.5 You can de                                                           | eactivate a user to prev                                                                                                    | ent them fro                                                                                                    | m logging into the system.                                        |
|------------------------------------------------------------------------------|----------------------------------------------------------------------------------------------------|----------------------------------------------------------------------------------------------------|-------------------------------------------------------------------|
|                                                                              |                                                                                                    | Active                                                                                                    | Edit Deactivate Reset Password                                    |
| 3.4.6.6 You can he                                                           | elp users send reset pa                                                                                                    | ssword emai                                                                                                    | ls.                                                               |
|                                                                              |                                                                                                    | Active                                                                                                    | Edit Deactivate Reset Password                                    |
| 3.4.6.7 You can re<br>send a new email<br>password themse                    | activate an inactive use<br>Users should log in wi<br>lves.                                                                                                    | er. Note that the origination of the origination of | a new activation will not<br>al password or reset the<br>Activate |
|                                                                              |                                                                                                    | muetive                                                                                                    | Notrate                                                           |
| 3.4.7 Your custom<br>using SAML 2.0. Y<br>complete the con                   | ners can also log in with<br>ou only need to input t<br>figuration.                                                                                                    | I SSO. We cur<br>he customer                                                                                                    | rrently support SSO login<br>'s SSO configuration to              |
| Please select login method Only one login method supported for each customer | Signin URL *                                                                                                    | 84                                                                                                    |                                                                   |
| Invite by email<br>User login by username and<br>password                    | Auth0 indirect to resetter company's login page<br>Format: protocol :// hostmane[port] / path / [:parameters][?query<br>X509 Signing Certificate *<br>J. Click to Upliced                                                                                         | Pragment                                                                                                    |                                                                   |
| SSO-SAML 2.0 Frame<br>User login by configured SSO                           | P Subject Dos     Must be real and valid certificate. SAMLP server public key encod     User ID Attribute     Intry Stichenias anticida, ingine(2005)/056/sounds(classic)aunoid     Optional: This is the attribute in the SAML loken that will be mapp     Autio | ed in PEM or CER format.<br>profilar<br>ed to the user_id property in                                                                                                    |                                                                   |

cate and

3.4.8 Your customer has the option to change their login mode.

Please note that once the switch is successful, the original login information will be deleted without retention.

| 6        | User login by c<br>password                                                                          | onfiguration will                                    | Cancel                                                                                                  | Yes, continue                                                                        |
|----------|----------------------------------------------------------------------------------------------------|------------------------------------------------------|----------------------------------------------------------------------------------------------------|--------------------------------------------------------------------------------------|
| 2,       | SSO-SAML 2.0                                                                                         | inabled                                              |                                                                                                    |                                                                                      |
| Or       | ly one login method suppo                                                                            | orted for                                            | 509 Signing Cer                                                                                         | tificate *                                                                           |
| Orea     | ly one login method suppo<br>ch customer<br>Invite by email Ena                                      | bled M                                               | 509 Signing Cer<br>L Click to Uple<br>okta.pem<br>ust be real and v                                     | tificate *<br>oad<br>valid certificate, SAMLP                                        |
| Or<br>ea | ly one login method suppo<br>ch customer<br>Invite by email Ena<br>User login by usernan<br>password | bled Are you sure to<br>method? All the<br>Continue? | 509 Signing Cer<br>L Click to Uple<br>okta.pem<br>ust be real and v<br>enable SSO-SA<br>invited users w | tificate *<br>oad<br>valid certificate. SAMLP<br>ML 2.0 login<br>vill be deprecated. |

When enabled, the SAML authentication request will be signed. Down

give it to SAMLP that will receive the signed asserion so it can validate the signature

Sign Request

Protocol Binding

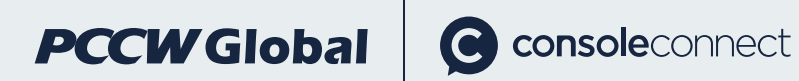

# 3.5 Ordering and management of Console Connect services

You need to switch to the customer's company page in order to manage their services.

| Viewing as ConsoleCore POPing comp | any v |
|------------------------------------|-------|
| ConsoleCore POPing company         |       |
| 🗈 ui-update33700                   |       |
| n create-from- test deploy023      |       |
| <u>En</u> 1_                       |       |
| 司 ui-update43651                   |       |

3.5.1 After switching to the customer company mode, you can manage the company, and check on the status of products purchased by the customer. The user journey for placing an order is the same as Console Connect.

3.5.2 Let's take purchasing a port as an example. All ports you have purchased for a customer can be seen in the list page, and their status information can be displayed.

|                                         |                   |                                               |                   |                      |            |             |                      | Viewing as USP org - Don't Delete + |
|-----------------------------------------|-------------------|-----------------------------------------------|-------------------|----------------------|------------|-------------|----------------------|-------------------------------------|
| NETWORK                                 | Dashboard 3 Ports |                                               |                   |                      |            |             |                      |                                     |
| Destioned                               |                   | Ports                                         |                   |                      |            |             | Order a port         |                                     |
| Di Di Porta V                           |                   | 🔛 Spectrators 🔛 71 a                          | neta () new       |                      |            |             | indexed by Allocated |                                     |
| Additew                                 |                   | Name                                          | Duta Center       | Location             | Speed      | Aburnel     | Status               |                                     |
| L2 Connections      Onucl Router      P |                   | wi-cest-<br>drwfba-20258213013248             | Ganwen Test DOF   | Hong Kong, Hong Kong | 1000 Miles | 162 Million | Aller                |                                     |
| Clars                                   |                   | w10est-<br>og8hw-28256211013229               | Ganwen Test DOF   | Hong Kong, Hong Kong | 1000 Mbps  | 120 Mbps    | Active               |                                     |
|                                         |                   | dont-delete wi-test-<br>gxfxpu-20250123102722 | Ganwen Test DOF   | Hong Kong, Hong Kong | 1000 Mbps  | 101 Mops    | Active               |                                     |
|                                         |                   | wi-cest-<br>fjdeute-20250212013313            | Quanwen Test DOF  | Hang Kong, Hang Kong | 1000 Mbps  | 70 Milips   | Alline               |                                     |
|                                         |                   | wi-cest-<br>bmowtg-20250321171506             | Ganwen Test DOF   | Hung Kong, Hung Kung | 1000 Mbps  | 1 Miles     | Attive               |                                     |
|                                         |                   | wi test-<br>dyste-20230221171551              | Ganwen Test DOF   | Hong Kong, Hong Kong | 1000 Mbps  | 1 Moga      | Active               |                                     |
|                                         |                   | whautotest-un-43103                           | 2nd t2t Qt autobr | rong tong.           | 1000 MBps  | 0 Mbps      | . LOA                |                                     |

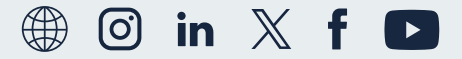

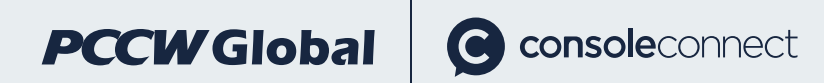

Viewing as Customer company 1 v

3.5.3 You can purchase ports on behalf of your customer. Our process is highly consistent with Console Connect, and we only use the method of retrieving the desired DCF by city and country.

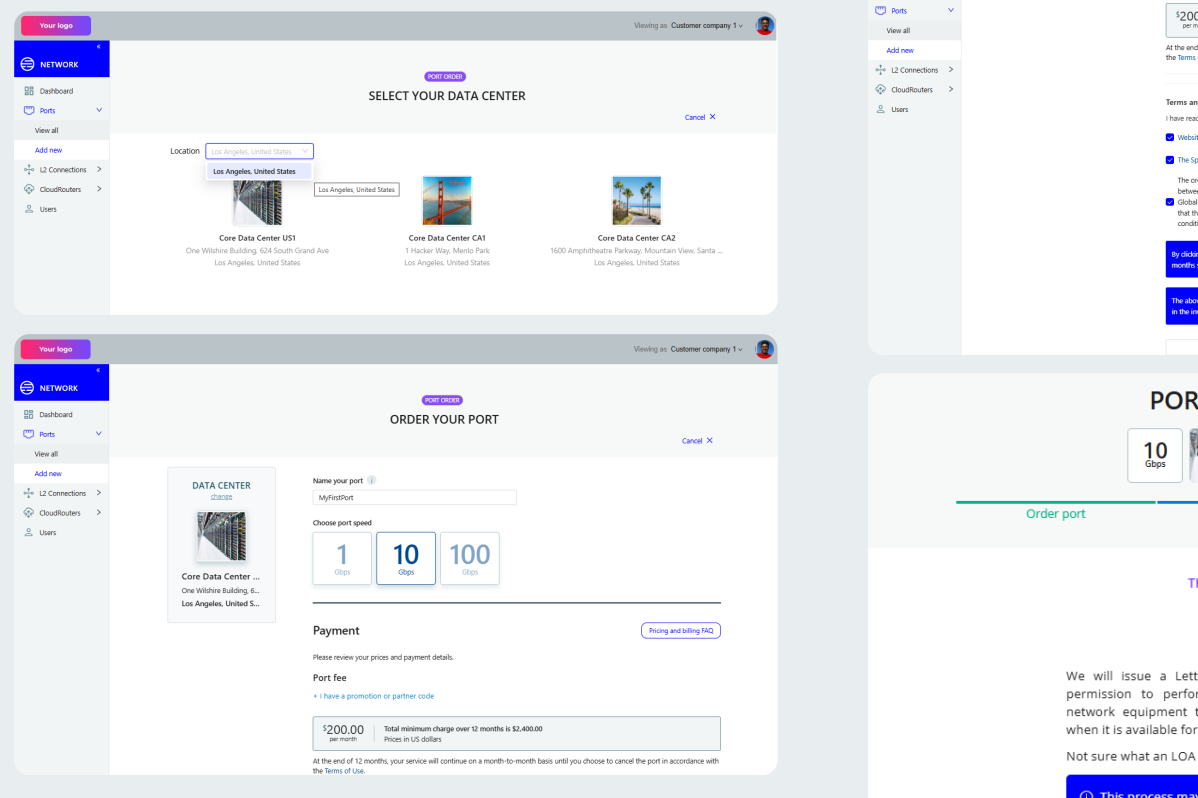

28 Dashboard

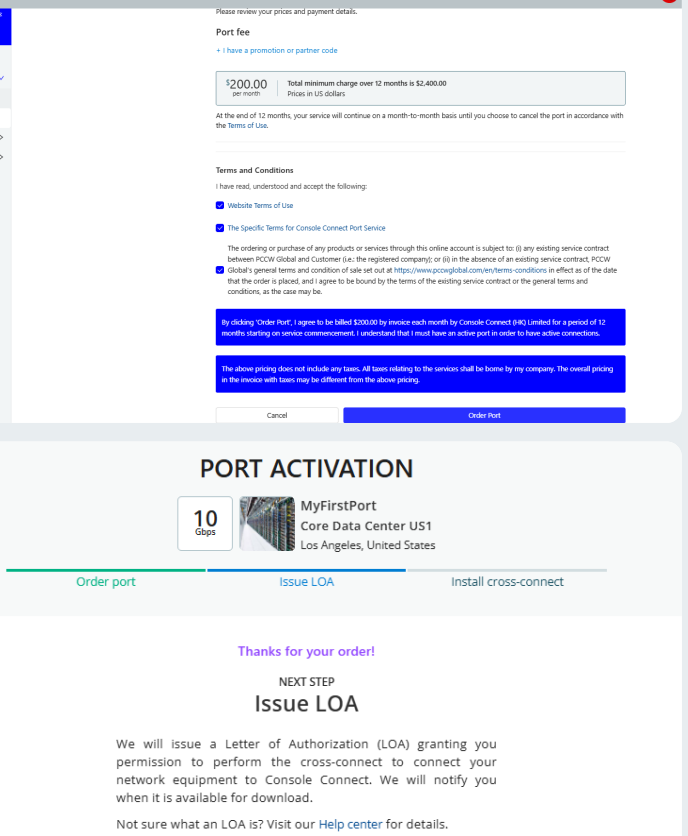

① This process may take 4 to 6 weeks.

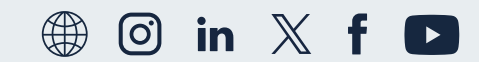

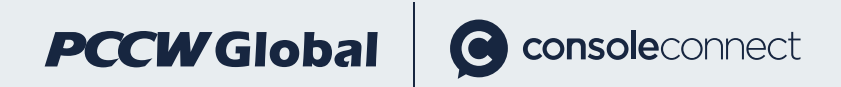

3.5.4 You can view detailed information on each active port, which is also highly consistent with the Console Connect.

This portal provides the ability to edit the port name, change the port status, as well as view details on ports, connections and port utilisation. Billing information is only available via Console Connect.

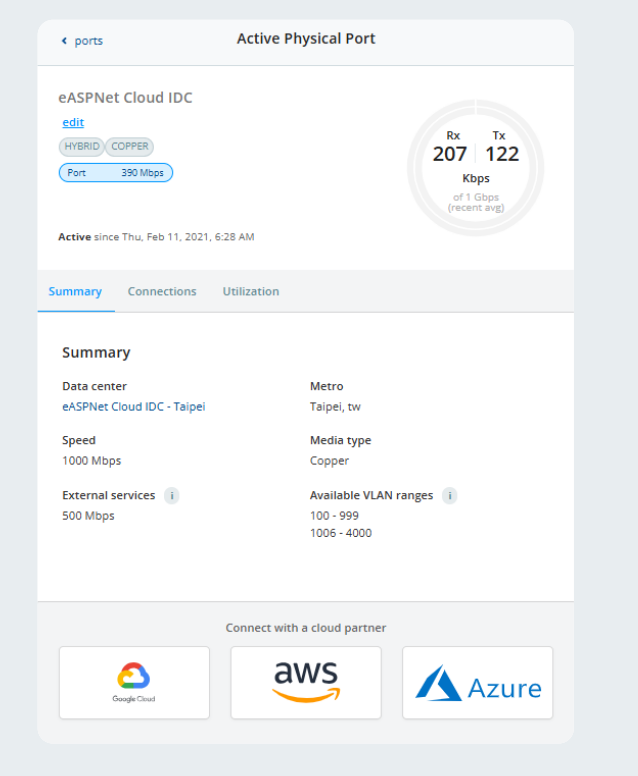

| < ports                                                                                         | Active Physical Po                  | ort                                                               |                               |                                              |
|-------------------------------------------------------------------------------------------------|-------------------------------------|-------------------------------------------------------------------|-------------------------------|----------------------------------------------|
| HKG MEGA I<br>edit<br>(SINGLE MODE FIBER)<br>Port 660 Mbps<br>Active since Tue, Jan 3, 2023, 6: | 35 AM                               | Rx Tx<br>388 388<br>bps<br>of 1 Gaps<br>freent avg                |                               |                                              |
| iummary Connections                                                                             | Utilization<br>You have no connecti | Active since Tue, Jan 3, 2023, 6:35 AM                            |                               | of 1 Gbps<br>(recent avg)                    |
|                                                                                                 | Connect with a cloud p              | Summary Connections Utili:                                        | ration                        |                                              |
| Google Cloud                                                                                    | aws                                 | Jps                                                               | ast 30 days (UTC).            | Rx D                                         |
| C-D<br>Albaba Cloud                                                                             | IBM Cloud                           | 0.001                                                             |                               |                                              |
|                                                                                                 |                                     | 0.0005                                                            |                               |                                              |
|                                                                                                 |                                     | 0.0004                                                            |                               |                                              |
|                                                                                                 |                                     | 0.0002                                                            |                               |                                              |
|                                                                                                 |                                     | 31. <sup>M</sup> ar 7. Åpr<br><b>Min:</b> 309.8 bps<br>Fri, 4 Apr | 14. Apr<br>Average: 393.9 bps | 21. Apr 28. Ap<br>Max: 508 bps<br>Wed, 9 Apr |
|                                                                                                 |                                     |                                                                   |                               |                                              |

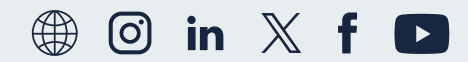

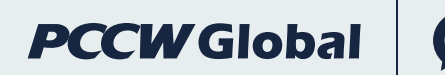

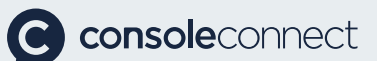

### Please find some related information on Console Connect and Console Connect products below:

- How to sign up and get registered on Console Connect
- How to order a port
- How to provision a Layer 2 connection
- How to provision a CloudRouter®

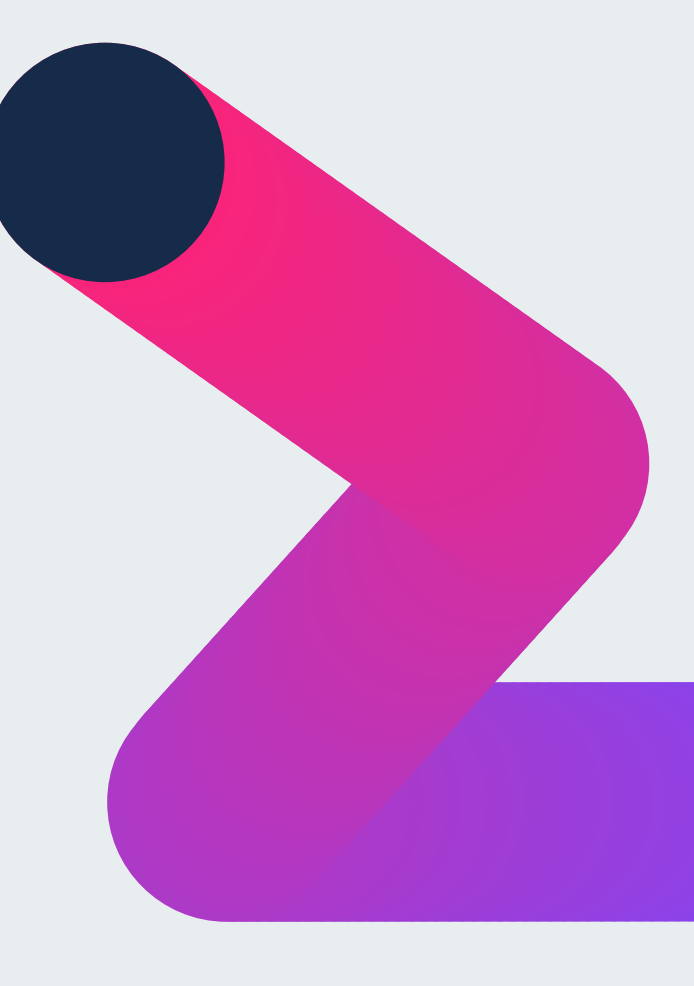

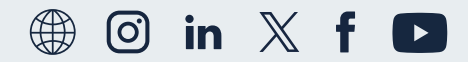

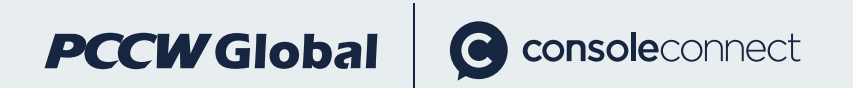

# How do I sign up?

- Take control
- Cut complexity
- Make interconnection effortless

Easy as a click! Try it for free:

### **Register now**

Australia Level 3 | 200 Mary Street | Brisbane QLD 4000 | Australia

United Kingdom 7/F 63 St. Mary Axe | London EC3A 8AA | UK

France 2/F 16 rue Washington | 75008 Paris | France

Greece 340 Kifisias Avenue/340 Olimpionikon | Neo Psychiko 154 51 | Athens | Greece

Germany Schillerstr. 31 | 60313 Frankfurt/M. | Germany

United States 475 Springpark Place | Suite 100 | Herndon | VA 20170 | USA

Singapore 6 Temasek Boulevard | #41-04A/05 | Suntec Tower Four | 038986 | Singapore

Hong Kong 20/F, Telecom House | 3 Gloucester Road | Wan Chai | Hong Kong

### Japan

3/F Marunouchi Mitsui Building | 2-2, Marunouchi 2-chome | Chiyoda-ku | Tokyo 100-0005 | Japan

South Africa Building 12 | 1 Woodmead Drive | Woodmead | Johannesburg 2191 | South Africa UAU, Dubai

Office 504 & 505 | Level 5 | Arjaan Business Tower | Dubai Media City | Dubai

### Have other questions we didn't cover?

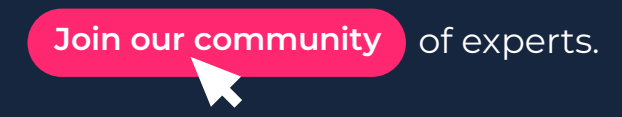

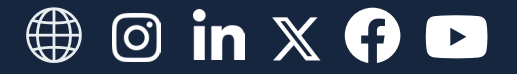

www.consoleconnect.com Talk to us: sales@consoleconnect.com